## **ONLINE PAYMENT INSTRUCTIONS**

| Tampa F                             | Dona<br>ederatio<br>Circle                | <sup>ate to</sup><br>n of Garde<br>es, Inc     | en Club       |
|-------------------------------------|-------------------------------------------|------------------------------------------------|---------------|
| The Tampa Gard<br>dedicated to ed   | en Club is a 5<br>ducating, bea<br>enviro | i01(c)3 non-pro<br>lutifying, and co<br>nment. | fit organizat |
| <b>\$ 10</b><br>USD                 | <b>\$ 20</b><br>USD                       | \$ 50<br>USD                                   | Other         |
| Use this donation for<br>Membership |                                           |                                                | $\sim$        |
| Make thi                            | s a monthly c                             | lonation                                       |               |
|                                     | DI                                        |                                                |               |

1. You will be directed to PayPal in a new browser tab.

2. Select \$50 and then choose Membership in the "Use donation for" field".

3. Click Next.

- Enter note: [Full Name], [Phone Number],
  "Online Registration".
- 5. Choose your payment account.
- 6. Ensure your mailing address is accurate.
- 7. Click "Donate Now". Be sure to only click this button one time.
- You will receive confirmation and PayPal will also email you a receipt for your records. Keep this receipt – Tampa Garden Club is a 501(c)3 non-profit organization and your membership fee and other donations may be tax deductible.
- 9. Return to Tampa Garden Club's website to complete online registration.

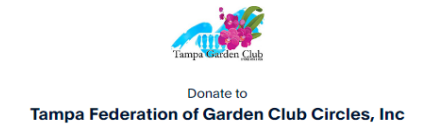

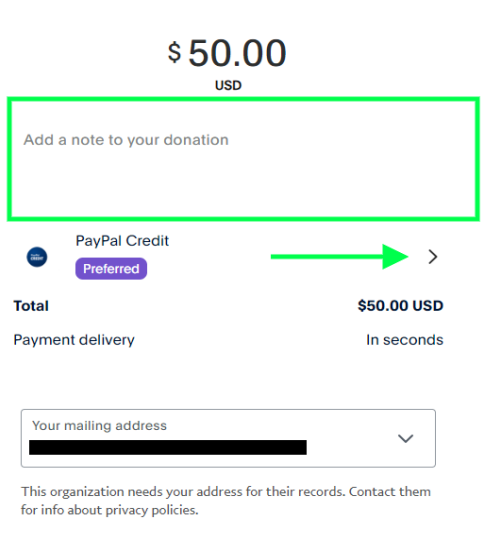

Donate Now